## VALIDE ANCHE PER IL RESET DELLA PASSWORD

- 1. Compila il modulo <u>https://forms.gle/gNeeihT6YbFHB6rB7</u>
- 2. Le richieste verranno evase nel giro di una settimana circa
- 3. All'attivazione/reset dell'account si riceve una mail
- 4. ATTENZIONE al mittente, che non è la scuola, bensì Microsoft per conto (on behalf of) della scuola

|   | Informazioni sull'account per utenti nuovi o modificati (Esterni) D Posta in arrivo x |                                                                           |                     |   |   |   |
|---|---------------------------------------------------------------------------------------|---------------------------------------------------------------------------|---------------------|---|---|---|
| + | Microsoft on behalf of your organization -ms-n<br>a me -                              | oreply@microsoft.com>                                                     | 15:19 (0 minuti fa) | ☆ | • | : |
|   |                                                                                       | Microsoft                                                                 |                     |   |   |   |
|   |                                                                                       | È stato creato o modificato<br>un account utente                          |                     |   |   |   |
|   |                                                                                       | Nome utente: docente@ICFRISI.onmicrosoft.com<br>Password:                 |                     |   |   |   |
|   |                                                                                       |                                                                           |                     |   |   |   |
|   |                                                                                       | Ecco come procedere:<br>• Condividere queste informazioni con gli utenti. |                     |   |   |   |
|   | _                                                                                     | Accedere a Office 365                                                     |                     |   |   |   |

- 5. Cliccando sul tasto arancione viene riconosciuto l'account e viene richiesta la password appena inviata
- 6.

| docente@icfrisi.onmicrosoft.o | :om  |
|-------------------------------|------|
| Immettere la pass             | word |
| •••••                         |      |
| Ho dimenticato la password    |      |
| Accedi con un altro account   |      |
|                               |      |

7. Quindi la richiesta di scegliere una nuova password

| docente@ichisi.onmicrosoft.cc                                      | m                                          |
|--------------------------------------------------------------------|--------------------------------------------|
| Aggiorna password                                                  | k                                          |
| È necessario aggiornare la pas:<br>il primo accesso o perché la pa | sword perché questo é<br>ssword è scaduta. |
| Password corrente                                                  |                                            |
| Nuova password                                                     |                                            |
| Conferma password                                                  |                                            |

Attenzione!!! La password deve avere 8 caratteri minimo, contenere un carattere maiuscolo, uno minuscolo, numeri e caratteri speciali.

8. Finalmente si arriverà alla schermata sottostante

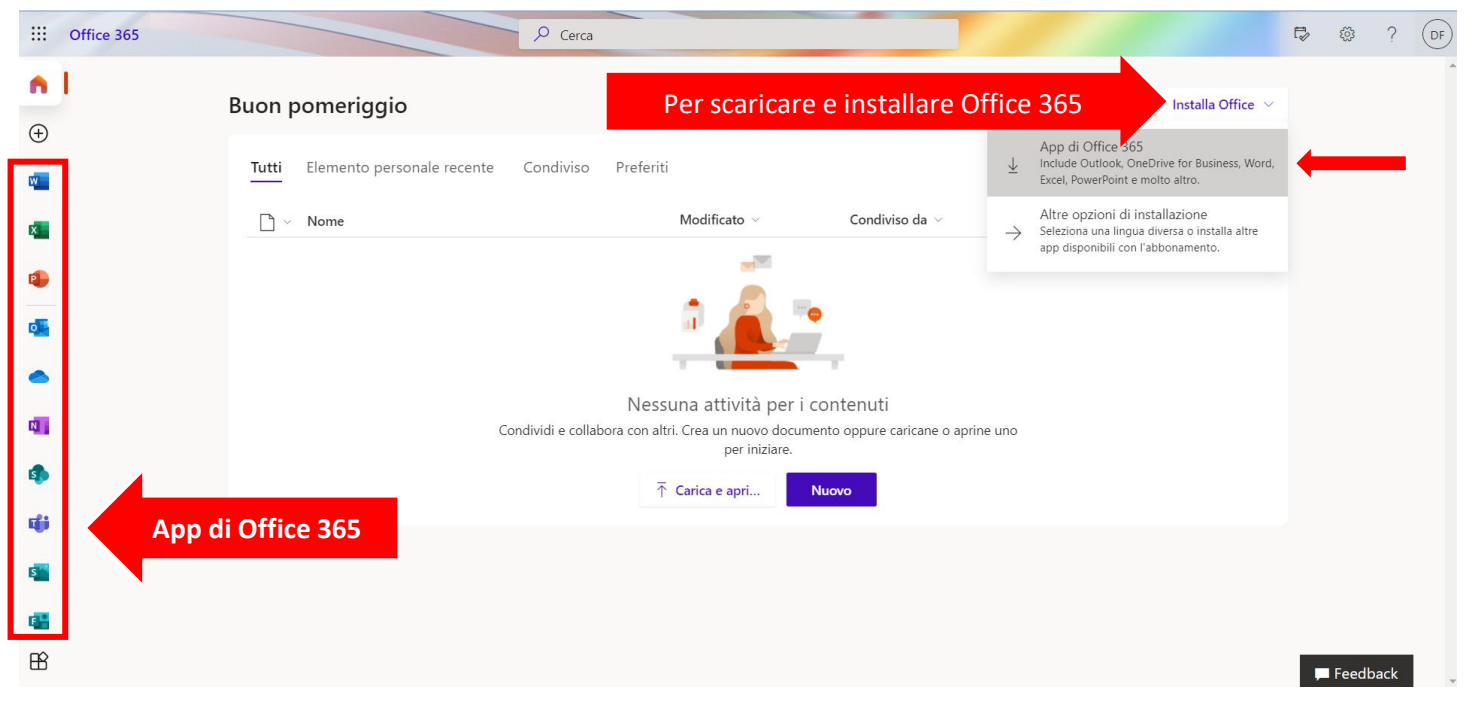

- 9. Quindi seguire le istruzioni che seguiranno.
- 10. ATTENZIONE!!! NON CONFONDERE QUESTO ACCOUNT CON DOMINIO @icfrisi.onmicrosoft.com CON QUELLO DELLA PIATTAFORMA GOOGLE @icfrisimelegnano.edu.it SONO DUE COSE DIVERSE.
- 11. La piattaforma Office 365 è disponibile online con molte applicazioni (vedi sopra)
- 12. I programmi che si scaricano sono i più utilizzati (Access, Excel, Teams, OneNote, Outlook, Power Point, Publisher, Word)
- 13. Quando utilizzi i programmi di Office 365 assicurati di essere loggato, in modo da utilizzare sempre la versione più aggiornata dei programmi. Puoi verificarlo osservando uno dei programmi sopra elencati, nella barra in alto a destra

| Salvataggio automatico 💽 🖫 🏷 - ひ 🖻 🛅 🖧 👳                | Documento1 - Word                                                  | rca (ALT+X)                              | 1 k. A        | rancesca Miracoli 🕅 🖬 | - 0 ×                       |
|---------------------------------------------------------|--------------------------------------------------------------------|------------------------------------------|---------------|-----------------------|-----------------------------|
| File Home Inserisci Progettazione Layout Riferi         | nenti Lettere Revisione Visualizza                                 | Guida Foxit Reader PDF                   |               | යි Cone               | dividi 🖓 Commenti           |
| $ \begin{array}{c c c c c c c c c c c c c c c c c c c $ | a ~   A₂   I = ~ I = ~ I = 2.<br>~ A ~   I = = = =   I = ~   A ~ I | AaBbCcDd AaBbCcDd AaBbCc AaBbCc AaBbCc . | AaB<br>Titolo | Dettatura             | Editor Riutilizza<br>i file |
| Appunti Ts Carattere                                    | Paragrafo                                                          | ۲۵ Stili                                 | Fa Modifica   | Voce Riservatezza     | Editor Riutilizza i file 🔨  |

14. N.B.: Se hai già una versione di Office di prova preinstallata sul tuo pc, non dovrai scaricare nulla ma semplicemente effettuare il passaggio del punto precedente.

Nella speranza di avere chiarito alcuni dubbi, si ricorda che è sufficiente leggere con attenzione le richieste che vengono

poste di volta in volta per arrivare al termine dell'installazione... anche senza bisogno di queste istruzioni 🥲

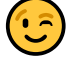